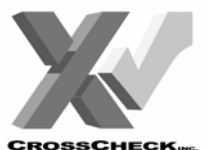

NURIT

## PROGRAMMING REQUEST

| For Programming Use ONLY: |             |            |  |  |
|---------------------------|-------------|------------|--|--|
| Technician:               | Date Recvd: | Date Comp: |  |  |
|                           |             |            |  |  |
|                           |             |            |  |  |
|                           |             |            |  |  |

| CROSSCHECKING. |
|----------------|
|----------------|

| Date:                  | Store Number: | Sales Office:   | State: |  |
|------------------------|---------------|-----------------|--------|--|
| Your Name:             |               | Extension:      | Dept:  |  |
| Store DBA:             |               | Store Ph#:      |        |  |
| Contact Name:          |               | Contact Ph#:    |        |  |
| Terminal Model:        |               | External PIN P  | ad:    |  |
| Check Reader/Imager:   | Туре:         | Dialing Prefix: |        |  |
| Credit Card Processor: |               | Phone #:        |        |  |
| Credit Card Merchant N | umber:        | CCP Download    | d Ph#: |  |

1. Retrieve the Model Number from the bottom of the unit, usually located below the barcode (i.e. 2085US03, 8320US11, 79U03, etc.)

## Model Number:

- 2. Ensure the screen displays Credit Sale Account
- 3. Press the MENU/ESC key. Screen should display MENU SCREEN:, 1. Reports
- 4. Press the 9 key. Screen should display ENTER PASSWORD:
- 5. Type in the password then press ENTER. Screen should display (Model #) NOS, 1. Back to Appl (the password is the date that is set in the terminal, the format will either be DDMM or MMDDYYYY, for UBC accounts the password is 32105203, if password does not work and CCP is EVO then forward to EVO for file build).
- 6. Press the FORCED key to scroll down to Option 7. NOS INFO
- 7. Press ENTER. Screen should display Specific info, 1. Ver xx.xx.xx
- 8. Record the NOS version (i.e. 6.24, 7.30, etc.)

Nos Version:

9. Press the MENU/ESC key. Screen should display 7. NOS Info

- 10. Press the RETURN key to scroll up to Option 3. PROG INFO
- 11. Press ENTER. Screen should display Checking Existence, then 1. Ver: xx.xx
- 12. Record the Version

## Application Version:

13. Press the 3 key. Screen should display 3. File: xxxxxx (i.e. POS7 Plus, POS6 STD, etc.) 14. Record the File Type

File: \_\_\_\_\_\_

| lf | NOS | Version   | (recorded    | in step 8) | is 7.xx | continue | to step 15 |
|----|-----|-----------|--------------|------------|---------|----------|------------|
| lf | NOS | Version i | is 6.xx, ski | p to step  | 19      |          |            |

\*\*\*For RSS Use Only\*\*\*

TID#

- 15. Press the FORCED key to scroll down until the screen shows Connected DLM's:
- 16. Press ENTER. Screen should display *DLM's List:*
- 17. Press ENTER, record the Version, then press the MENU/ESC key, then press the FORCED key to scroll down to the next DLM and repeat for each DLM. Note: if screen displays *DLM/S Not Exist* wait about four seconds for the screen to return to the *DLM's LIST* screen, then scroll down to the next DLM.

| DLM Name: | Version: | DLM Name: | Version: |
|-----------|----------|-----------|----------|
|           |          |           |          |
|           |          |           |          |
|           |          |           |          |

- 18. Press the MENU/ESC key. Screen should display Connected DLM's:
- 19. Press the MENU/ESC key. Screen should display 3. PROG Info
- 20. Press the MENU/ESC key. Screen should display 7. NOS Info or may display step 21
- 21. Press the MENU/ESC key. Screen should display (Model #) NOS, 1. Back to Appl
- 22. Press ENTER. Screen should display MENU SCREEN: 9. NOS Menu
- 23. Press the 4 key. Screen should display HOST PARAMS: 1. Hosts Params
- 24. Press the 3 key. The terminal will print out the EDC report Note: if the terminal prompts for a password type in the same password as in step 5 If the terminal prompts for ID 1-2 press 1 for ID 1, then repeat pressing 2 to print EDC's for ID 2.
- 25. When the terminal is done printing press the MENU/ESC key. Screen should display *MENU SCREEN: 4* Hosts Params
- 26. Press the 3 key. Screen should display MERCH. OPTIONS: 1. Paper Type
- 27. Press the 9 key. The terminal will print out the Set Up Parameters Note: if the terminal prompts for a password type in the same password as in step 5 If the terminal prompts for ID 1-2 press 1 for ID 1, then repeat pressing 2 to print EDC's for ID 2.
- 28. When the terminal is done printing press the MENU/ESC key. Screen should display *MENU SCREEN: 3. Merch. Options*
- 29. Press the MENU/ESC key. Screen should display CREDIT SALE ACCOUNT
- 30. Have the merchant photocopy the EDC and Set Up print outs onto an 8-1/2 X 11 sheet of paper, then fax the photocopy to tech support at (707) 585-5722. The file build will normally take 24 business hours